#### Tutoriel simplifié de vote aux élections professionnelles 2022

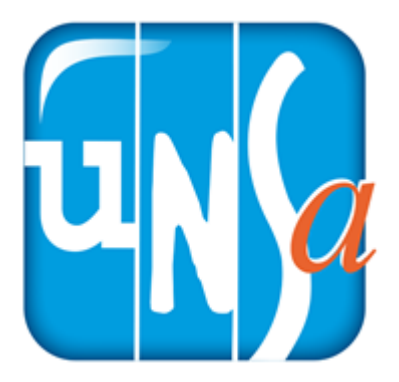

## 1. Créer son espace électeur

- Cliquer sur le lien suivant <u>https://www.education-jeunesse-recherche-sports.gouv.fr/electionspro2022/</u> portail/accueil
- Identifiant = adresse mail académique (prénom.nom@ac-strasbourg.fr)
- Aller sur sa messagerie académique pour récupérer le lien lors de la première connexion
- Créer son mot de passe pour l'accès à l'espace électeur (mise en place d'une question défi à retenir)

### 2. Récupérer sa notice de vote

- Conserver sa notice qui contient le code de vote
- ◆ Si perdue ou pas récupérée, se connecter sur l'espace électeur durant la période de vote et faire un réassort (besoin du NUMEN et de la réponse à la question défi)

### 3. Voter UNSA du 1er au 8 décembre 2022

- Se connecter sur son espace de vote.
- Cliquer sur VOTER et saisir son code de vote
- Cliquer en bas de page sur l'activation des logos de vote

◆ Trouver le logo UNSA UN

et cliquer dessus à tous les scrutins

(2 pour les PES, 3 pour la majorité des autres collègues).

#### **MERCI D'AVANCE POUR TON SOUTIEN**

Toute l'équipe du SE-Unsa 67

Un syndicat de terrain au service des collègues

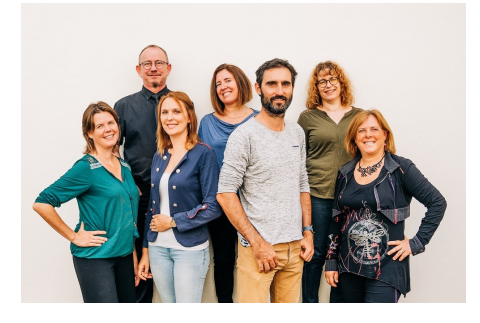

# Une question ou un problème ?

#### 67@se-unsa.org ou 03 88 84 19 19